## 1) Registration with Email

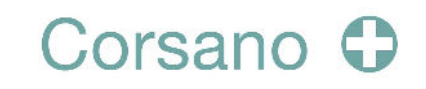

Download the Corsano app and create an account

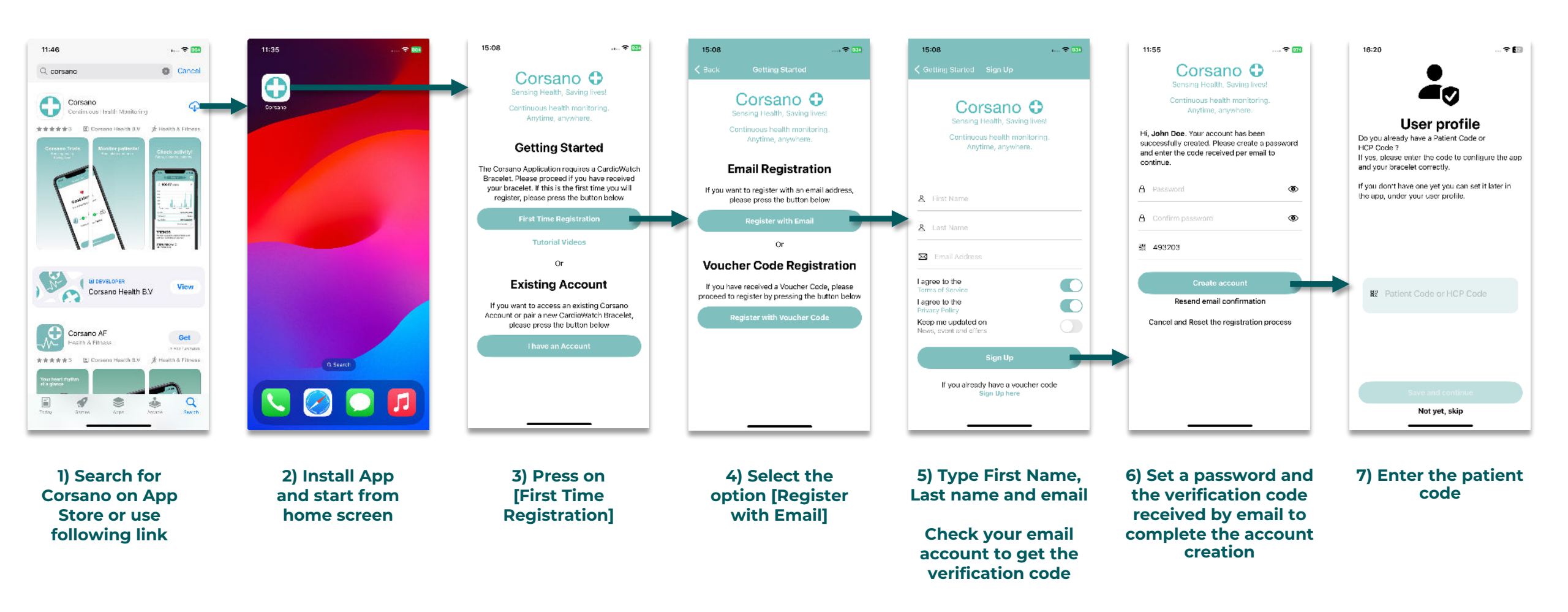

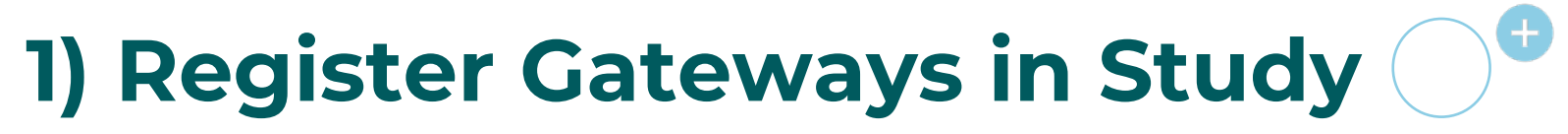

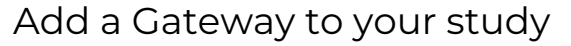

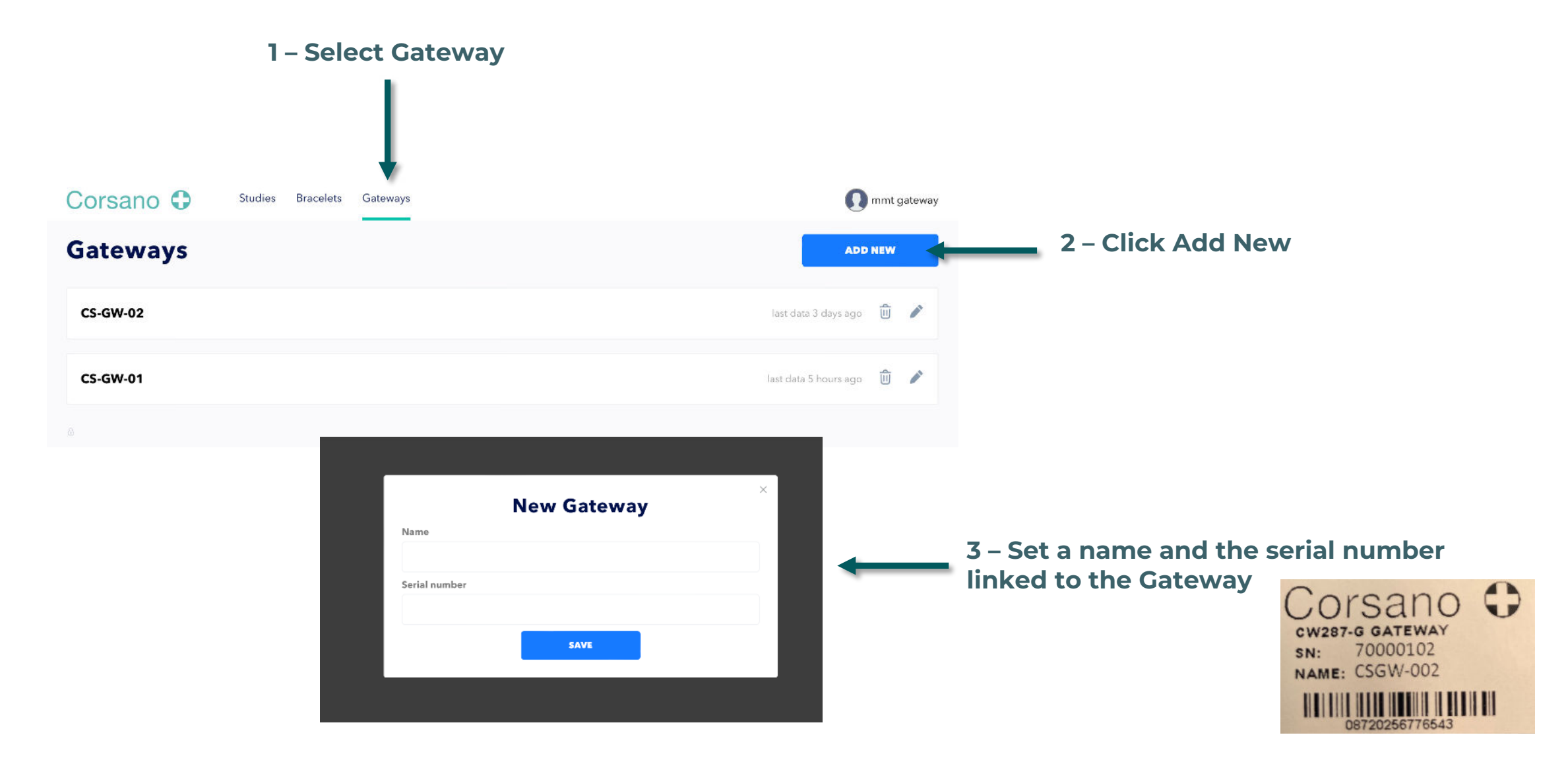

Corsano O

## 2) Register Bracelets in Study Portal

Add a Bracelet to your study

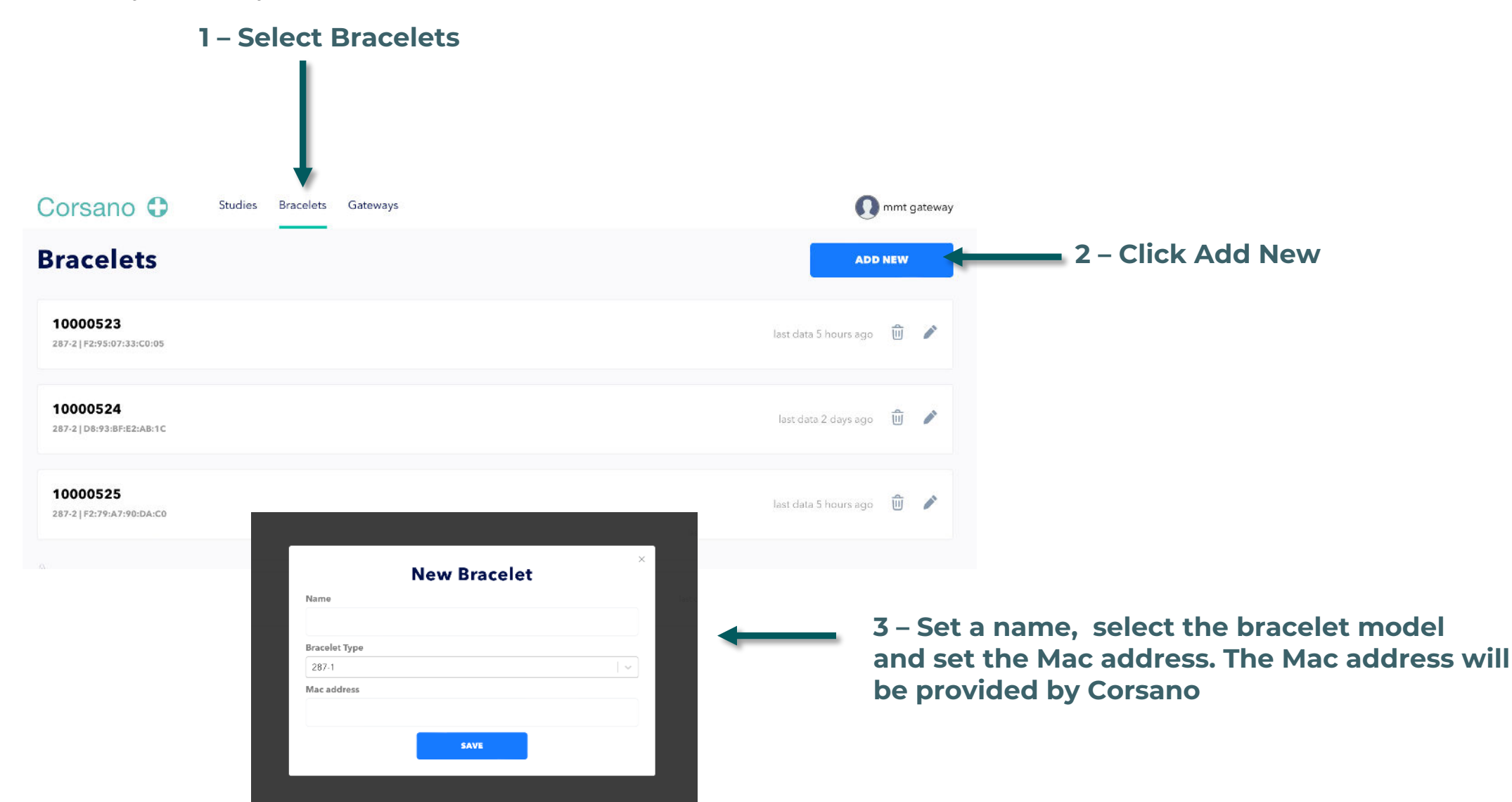

Corsano O

## 3) Register Patients in Study Portal

Add a Patient to your study

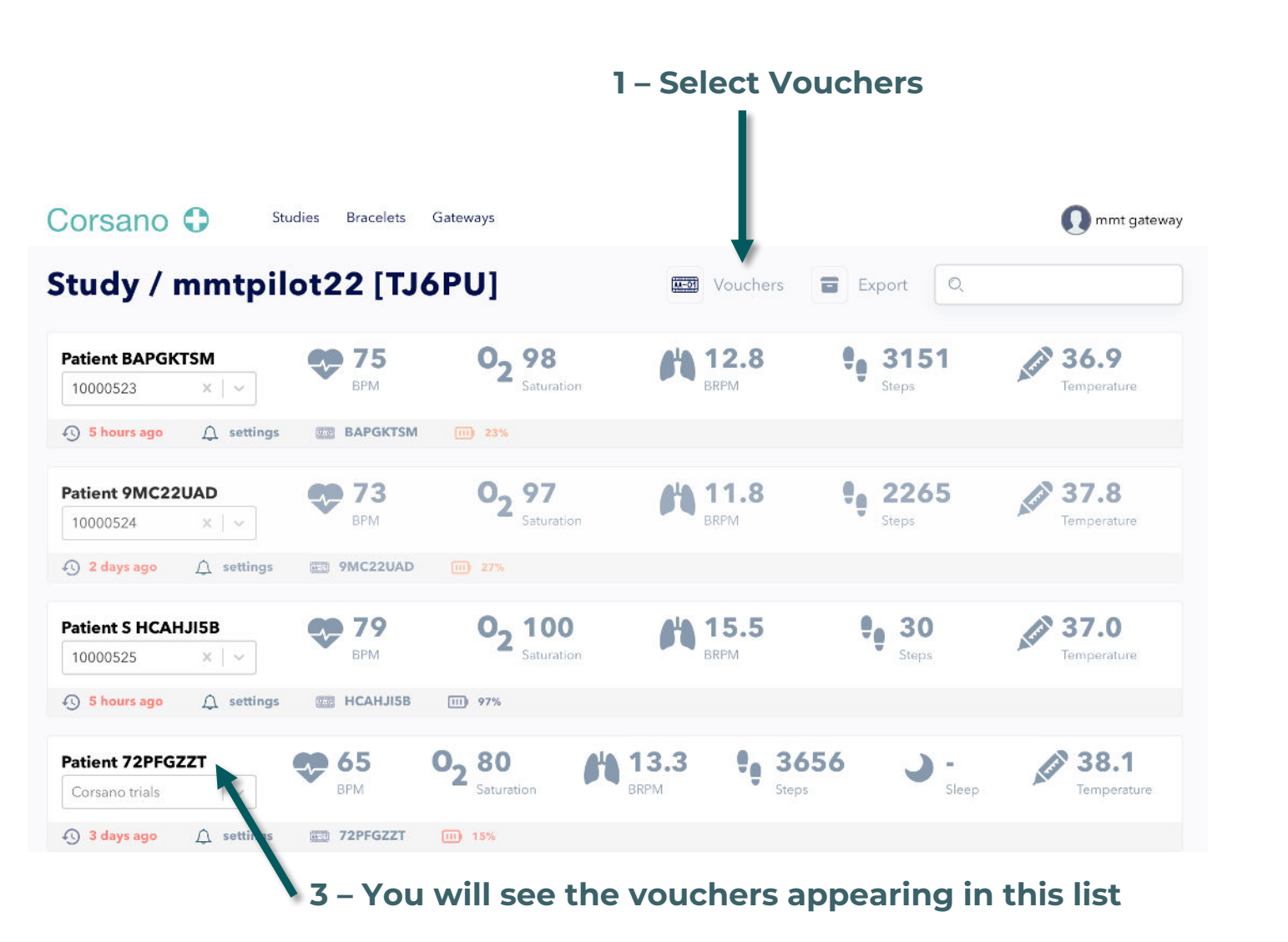

2 – Select the number of vouchers you want to add and press "Add users"

Corsano

## 4) Setup the Gateway in Corsano app

Configure the Gateway with Corsano app

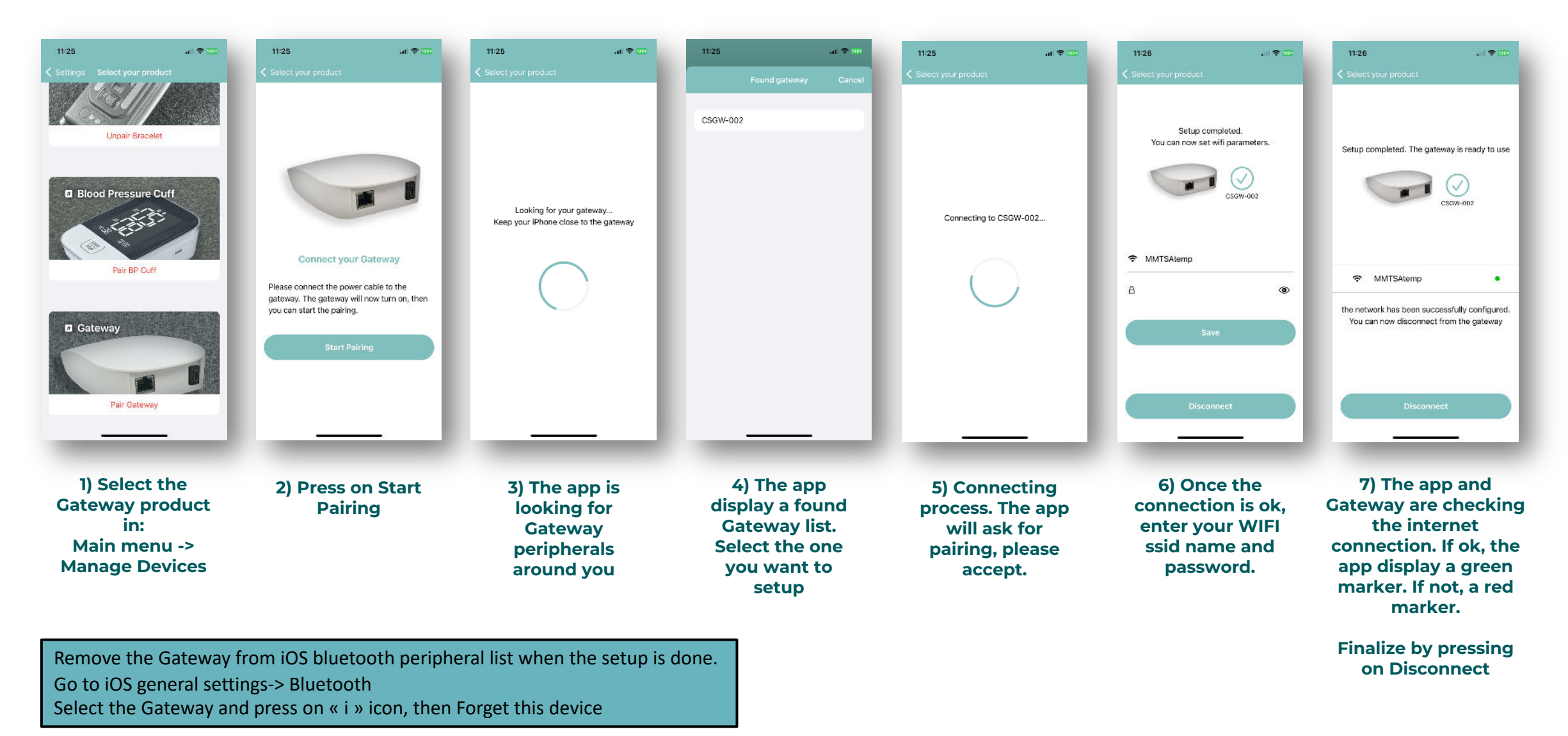

Corsano O